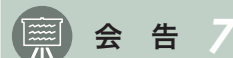

## オンライン審査 (更新) 手順

- 1. 施設で審査申し込みを決定
- 2. 医療被ばく低減施設認定事業 更新審査申込用紙および自己審査票 (PDF) をダウンロードし,施設管理者が押印 した上で,公益社団法人 日本診療放射線技師会 事務所(以下,事務局)へ郵送する
- 事務局より「書面審査」結果の通知がある
  注)指摘事項がある際は改善の後,再度「自己評価調査票」の提出となる
- 4. 書面審査合格後, オンライン審査用ファイルを提出するためのURLが事務局から通知される
- 5. オンライン審査更新時提出資料 I にのっとって pdf で書類を準備する
  - 注) 電子媒体のファイル名はオンライン審査更新時提出資料 I の書類番号にのっとること.提出ファイルは全て pdfに変換し,書類番号ごとの備考欄に注意して,複数の評価項目・評価内容があったとしても必ず書類番号 欄で一つのファイルにまとめること.
    - (例) 評価項目1.1のファイル

昨年度分の照射録または放射線依頼票の全てのモダリティーごとに、10検査分を一覧としてpdfで保 存する. そのファイル名は「1.pdf」とする. 他の書類番号欄も同様に一つのファイルとする. 「6.pdf」 「14.pdf」「35.pdf」など、施設の規模によっては最大35個のファイルをアップロードすることになる.

| ^ | 名前 ^    | 更新日時             | 種類              | サイズ |
|---|---------|------------------|-----------------|-----|
|   | 👃 1.pdf | 2022/05/12 16:55 | Adobe Acroba 文書 |     |
|   | 🔊 2.pdf | 2022/05/12 16:55 | Adobe Acroba 文書 |     |
|   | 🔊 3.pdf | 2022/05/12 16:55 | Adobe Acroba 文書 |     |
|   | 🔒 4.pdf | 2022/05/12 16:55 | Adobe Acroba 文書 |     |
|   | 🔊 8.pdf | 2022/05/12 16:55 | Adobe Acroba 文書 |     |
|   | 🔒 6.pdf | 2022/05/12 16:55 | Adobe Acroba 文書 |     |
|   | 🔊 7.pdf | 2022/05/12 16:55 | Adobe Acroba 文書 |     |
|   | 🔊 5.pdf | 2022/05/12 16:55 | Adobe Acroba 文書 |     |
|   | 🔊 9.pdf | 2022/05/12 16:55 | Adobe Acroba 文書 |     |

- 6. 電子審査用ファイルのアップロード完了後、その旨を事務局に連絡する
- 7. 事務局より担当サーベイヤーが通知される
- 8. 電子審査開始
  - 注) サーベイヤーが電子審査用ファイルで確認が必要と判断した際は,直接メールまたはWeb会議ツールでの聴 取を行います.
- 9. 郵送で審査結果が通知される